# Internet Explorer 11

# NOTE

We do not support Internet Explorer with our Consumer and Business Bill Pay applications. This browser is only supported with MASTER Site and iPay Portal.

To locate the browser version, with your browser window open, select the **Help** menu. Click **About Internet Explorer**.

| File | Edit    | View     | Favorites    | Tools     | Help |   |
|------|---------|----------|--------------|-----------|------|---|
|      | Interne | t Explor | rer Help     |           | F    | 1 |
|      | What's  | New in   | Internet Exp | olorer 11 | 1    |   |
|      | Online  | suppor   | t            |           |      |   |
| [    | About   | Internet | Explorer     |           |      |   |

Adjust the compatibility view settings.

With your browser window open, press **Alt+T** on your keyboard or select the **Tools** menu. Click **Compatibility View Settings**.

| File | Edit                                 | View       | Favorites    | Tools | Help |                |
|------|--------------------------------------|------------|--------------|-------|------|----------------|
|      | Delete                               | browsin    | g history    |       |      | Ctrl+Shift+Del |
|      | InPrivate Browsing<br>wanage add-ons |            |              |       |      | Ctrl+Shift+P   |
|      | Compa                                | tibility \ | /iew setting | s     |      |                |
|      | Subscri                              | ibe to th  | is feed      |       |      |                |
|      | Report                               | website    | problems     |       |      |                |
|      | Interne                              | t option   | s            |       |      |                |

The Compatibility View Settings dialog box appears.

## **MASTER Site Users:**

In the *Websites you've added to Compatibility View* field, add or remove billpaysite.com. When finished, click **Close**.

NOTE

In MASTER site the Compatibility View Settings may need to be adjusted between different sections of the site if issues occur.

| Compatibility View Settings                                                                                                    | ×                |
|----------------------------------------------------------------------------------------------------|------------------|
| Change Compatibility View Settings                                                                                                    |                  |
| Add this website:                                                                                                    |                  |
|                                                                                                    | <u>A</u> dd      |
| Websites you've added to Compatibility View:                                                                                                    |                  |
|                                                                                                    | <u>R</u> emove   |
| <ul> <li>Display intranet sites in Compatibility View</li> <li>Use Microsoft compatibility lists</li> <li>Learn more by reading the <u>Internet Explorer privacy</u></li> </ul> | <u>statement</u> |
|                                                                                                    | Close            |

Then change the privacy settings to allow sites.

With your browser window open, press **Alt+T** on your keyboard or select the **Tools** menu. Click **Internet options**.

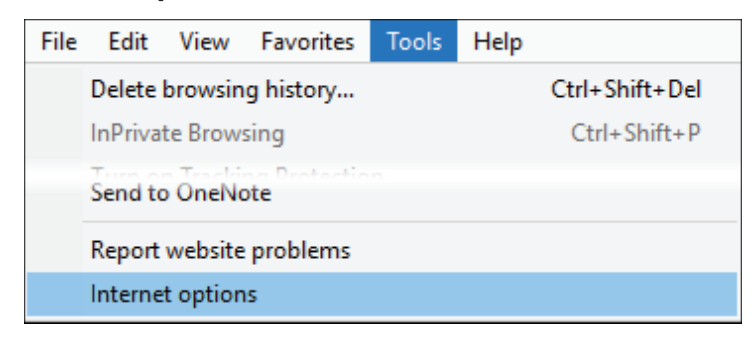

The Internet Options dialog box appears. Select the Privacy tab, and then click **Sites**. The Per Site Privacy Actions dialog box appears.

In the *Address of Website* field, type billpaysite.com and click **Allow**. The addresses appear under *Managed websites*.

#### When finished, click **OK** then **Apply**.

| General Security Privacy Content Conne                 | ections Programs Adva  | anced Per Site Privacy Actions                                                   |                                         |                                                                        |
|--------------------------------------------------------|------------------------|----------------------------------------------------------------------------------|-----------------------------------------|------------------------------------------------------------------------|
| SettingsS                                              | ites Advanced          | Manage Sites<br>You can specify which w                                          | ebsites are always or never allowed     | to use                                                                 |
| Location                                               |                        | Type the exact address of the we                                                 | ebsite you want to manage, and then     | n click Allow                                                          |
| Never allow websites to request your                   | Clear Sites            | s or Block.                                                                      |                                         |                                                                        |
| physical location                                      |                        | To remove a site from the list of n                                              | nanaged sites, select the name of the   | e website                                                              |
| Pop-up Blocker                                         |                        | and click the Remove button.                                                     |                                         |                                                                        |
| ✓ Turn on Pop-up Blocker                               | Settings               | Address of website:                                                              |                                         |                                                                        |
|                                                        |                        |                                                                                  |                                         |                                                                        |
| InPrivate                                              |                        |                                                                                  |                                         | <u>B</u> lock                                                          |
| InPrivate                                              | rivate Browsing starts |                                                                                  |                                         | <u>B</u> lock<br>Allow                                                 |
| InPrivate                                              | ivate Browsing starts  | Managed websites:                                                                |                                         | <u>B</u> lock<br><u>A</u> llow                                         |
| InPrivate                                              | ivate Browsing starts  | Managed websites:                                                                | Setting                                 | <u>B</u> lock<br><u>A</u> llow<br><u>R</u> emove                       |
| InPrivate                                              | rivate Browsing starts | Managed websites:<br>Domain<br>billpaysite.com                                   | Setting<br>Always Allow                 | <u>B</u> lock<br><u>A</u> llow<br><u>Remove</u><br>Remove all          |
| InPrivate                                              | rivate Browsing starts | Managed websites:<br>Domain<br>billpaysite.com<br>businessbillpay-e.com          | Setting<br>Always Allow<br>Always Allow | <u>B</u> lock<br><u>A</u> llow<br><u>Remove</u><br>Re <u>m</u> ove all |
| InPrivate                                              | rivate Browsing starts | Managed web <u>s</u> ites:<br>Domain<br>billpaysite.com<br>businessbillpay-e.com | Setting<br>Always Allow<br>Always Allow | Block<br>Allow<br>Remove<br>Remove all                                 |
| InPrivate                                              | rivate Browsing starts | Managed web <u>s</u> ites:<br>Domain<br>billpaysite.com<br>businessbillpay-e.com | Setting<br>Always Allow<br>Always Allow | <u>B</u> lock<br><u>A</u> llow<br><u>Remove</u><br>Re <u>m</u> ove all |
| InPrivate                                              | ivate Browsing starts  | Managed web <u>s</u> ites:<br>Domain<br>billpaysite.com<br>businessbillpay-e.com | Setting<br>Always Allow<br>Always Allow | Block<br>Allow<br>Remove                                               |
| InPrivate                                              | ivate Browsing starts  | Managed websites:<br>Domain<br>billpaysite.com<br>businessbillpay-e.com          | Setting<br>Always Allow<br>Always Allow | <u>B</u> lock<br><u>A</u> llow<br><u>Remove</u><br>Re <u>m</u> ove all |
| InPrivate<br>Disable toolbars and extensions when InPr | ivate Browsing starts  | Managed websites:<br>Domain<br>billpaysite.com<br>businessbillpay-e.com          | Setting<br>Always Allow<br>Always Allow | Block<br>Allow<br>Remove<br>Remove all                                 |

Bill Pay Browser Settings for a PC Client Reference Guide Then change your privacy settings to allow pop-ups.

While in the *Privacy* tab, click **Settings** in the *Pop-up Blocker* section. The *Pop-up Blocker Settings* dialog box appears.

## iPay Portal Users:

In the Address of Website field, type jhaipayportal.com and click Add. The address appears under Allowed sites.

#### When finished, click **Close**.

|                                                                                                    |                         | Den un Placker Settinge                                                                                                    |                       |
|----------------------------------------------------------------------------------------------------|-------------------------|----------------------------------------------------------------------------------------------------|-----------------------|
| Settings<br>Sites<br>Sites<br>Never allow websites to request your<br>physical location                                                                                                    | Advanced<br>Clear Sites | Exceptions Pop-up Blocker Settings Exceptions Pop-ups are currently blocked. You can allow websites by adding the site to the list below. Address of website to allow:                                               | pop-ups from specific |
| Pop-up Blocker                                                                                                    |                         |                                                                                                    | Add                   |
| ✓ Turn on Pop-up Blocker                                                                                                    | Settings                | Allowed sites:                                                                                                    |                       |
| A DECEMBER OF THE OWNER OF THE OWNER OF THE OWNER OF THE OWNER OF THE OWNER OF THE OWNER OF THE OWNER OF THE OWNER OF THE OWNER OF THE OWNER OF THE OWNER OF THE OWNER OF THE OWNER OWNER OWNER OWNER OWNER OWNER OWNER OWNER OWNER OWNER OWNER OWNER OWNER OWNER OWNER OWNER OWNER OWNER OWNER OWNER OWNER OWNER OWNER OWNER OWNER OWNER OWNER OWNER OWNER OWNER OWNER OWNER OWNER OWNER OWNER OWNER OWNER OWNER OWNER OWNER OWNER OWNER OWNER OWNER OWNER OWNER OWNER OWNER O |                         | .biipaysite.com                                                                                                    | <u>R</u> emove        |
| ☐ Disable toolbars and extensions when InPrivate Brov                                                                                                    | vsing starts            | *.businessbillpay-e.com                                                                                                    | R <u>e</u> move all   |
| ☑ Disable toolbars and extensions when InPrivate Brov                                                                                                    | vsing starts            | *.businessbillpay-e.com<br>Notifications and blocking level:<br>Play a sound when a pop-up is blocked.<br>Show Notification bar when a pop-up is blocked.<br>Blocking level:                                         | R <u>e</u> move all   |
| Disable toolbars and extensions when InPrivate Brov Some settings are managed by your system admir                                                                                                    | vsing starts            | *.businessbillpay-e.com<br>Notifications and blocking level:<br>Play a sound when a pop-up is blocked.<br>Show Notification bar when a pop-up is blocked.<br>Blocking level:<br>Medium: Block most automatic pop-ups | R <u>e</u> move all.  |

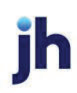

Next, delete your browsing history.

Select the General tab, then click **Delete** in the Browsing History section. The Delete Browsing History dialog box appears.

Clear all check boxes, except for Temporary Internet Files and Website Files, and then click Delete.

| Internet Options                                                                                                 | ? ×                              | Delete Browsing History X                                                                                                    |
|----------------------------------------------------------------------------------------------------|----------------------------------|----------------------------------------------------------------------------------------------------|
| General         Security         Privacy         Content         Connections         Program           Home page | ns Advanced                      | Preserve Favorites website data<br>Keep cookies and temporary Internet files that enable your favorite<br>websites to retain preferences and display faster.                                                                                                    |
| about:blank                                                                                                    | ~                                | Temporary Internet files and website files<br>Copies of webpages, images, and media that are saved for faster<br>viewing.                                                                                                    |
| Use <u>c</u> urrent Use de <u>f</u> ault <u>U</u> se                                                             | e new tab                        | Cookies and website data<br>Files or databases stored on your computer by websites to save<br>preferences or improve website performance.                                                                                                    |
| <ul> <li>Start with tabs from the last session</li> <li>Start with home page</li> </ul>                          |                                  | History<br>List of websites you have visited.                                                                                                    |
| Tabs<br>Change how webpages are displayed in tabs.                                                               | Tabs                             | Download History<br>List of files you have downloaded.                                                                                                    |
| Browsing history<br>Delete temporary files, history, cookies, saved passwords,                                   | and web                          | Form data<br>Saved information that you have typed into forms.                                                                                                    |
| form information.  Delete browsing history on exit                                                               |                                  | Passwords<br>Saved passwords that are automatically filled in when you sign in<br>to a website you've previously visited.                                                                                                    |
| Appearance Colors Languages Fonts Ac                                                                             | ettings<br>cc <u>e</u> ssibility | ☐ Tracking Protection, ActiveX Filtering and Do Not Track<br>A list of websites excluded from filtering, data used by Tracking<br>Protection to detect where sites might automatically be sharing details<br>about your visit, and exceptions to Do Not Track requests. |
| OK Cancel                                                                                                    | Apply                            | About deleting browsing history Delete Cancel                                                                                                    |

# NOTE

While the browser clears its history, you can continue adjusting settings. A dialog box appears while the files are being deleted. This step could take a few minutes if the cache has not been cleared for a while. Once the browser is finished deleting files, the following message appears: Internet Explorer® has finished deleting the selected browsing history.

**Bill Pay Products** December 2022 Then check additional settings.

While still in the *General* tab, locate the *Browsing History* section and click **Settings**. The *Website Data Settings* dialog box appears.

Verify that Every Time I Visit the Webpage is selected, then click **OK**.

| nternet Options ? ×                                                                         |                                                                                             |
|---------------------------------------------------------------------------------------------|---------------------------------------------------------------------------------------------|
| Seneral Security Privacy Content Connections Programs Advanced                              |                                                                                             |
| Home page                                                                                   |                                                                                             |
| about:blank                                                                                 |                                                                                             |
| Use <u>o</u> urrent Use default <u>U</u> se new tab                                         | Website Data Settings ? ×                                                                   |
| Startup                                                                                     | Temporary Internet Files History Caches and databases                                       |
| <ul> <li>○ Start with tabs from the last session</li> <li>● Start with home page</li> </ul> | Internet Explorer stores copies of webpages, images, and media<br>for faster viewing later. |
| Tabs                                                                                        | Check for newer versions of stored pages:                                                   |
| Change how webpages are displayed in tabs. Tabs                                             | Every time I visit the webpage                                                              |
|                                                                                             | O Every time I <u>s</u> tart Internet Explorer                                              |
| Browsing history                                                                            | O <u>A</u> utomatically                                                                     |
| Delete temporary files, history, cookies, saved passwords, and web<br>form information.     | ○ <u>N</u> ever                                                                             |
| Delete browsing history on exit                                                             | Disk space to use (8-1024MB)         250 ♀           (Recommended: 50-250MB)                |
| Delete Settings                                                                             | Current location:                                                                           |
| Appearance                                                                                  | C:\Users\slaginess\AppData\Local\Wicrosoft\Windows\<br>INetCache\                           |
| Colors Languages Fonts Accessibility                                                        | Move folder View objects View files                                                         |
| OK Cancel Apply                                                                             | OK Cancel                                                                                   |

While still in the *General* tab, locate the *Appearance* section and click **Languages**. The *Language Preference* dialog box appears. Click **Set Language Preferences**.

| ternet Options                                                                   | ? ×                                                                                                    |
|----------------------------------------------------------------------------------|----------------------------------------------------------------------------------------------------|
| eneral Security Privacy Content Connections Programs                             | Advanced                                                                                                    |
| Home page                                                                        |                                                                                                    |
| To create home page tabs, type each address on its c<br>about:blank              | own line.                                                                                                    |
|                                                                                  | Language Preference                                                                                                    |
| Use <u>c</u> urrent Use de <u>f</u> ault <u>U</u> se na                          | ew tab                                                                                                    |
| Startup<br>O Start with tabs from the last session                               | Add the languages you use to read websites, listing in order of<br>preference. Only add the ones you need, as some characters can<br>be used to impersonate websites in other languages. |
| • Start with home page                                                           | Cold Income Defension                                                                                                    |
| Tabs                                                                             |                                                                                                    |
| Change how webpages are displayed in tabs.                                       | abs Changes to Language Preferences will take effect after<br>restarting the browser                                                                                                    |
| Browsing history                                                                 |                                                                                                    |
| Delete temporary files, history, cookies, saved passwords, and form information. | d web                                                                                                    |
| Delete browsing history on exit                                                  |                                                                                                    |
| Delete Sett                                                                      | tings Prefix and suffix options                                                                                                    |
| Appearance                                                                       | Do not add 'www' to the beginning of typed web addresses                                                                                                    |
| Colors Languages Fonts Acces                                                     | ssibility Spectry the suffix (for example .net) that should be added to typed web addresses when you press Ctrl + Shift + Enter.                                                         |
|                                                                                  |                                                                                                    |
| OK Cancel                                                                        | Apply OK Cancel                                                                                                    |

The Change your Language Preference control window appears. Ensure that English (United States) [en-US] is the first, or only, language listed. Close the window.

| Eanguage                                          |                                                       |                                                                                               | -                       |              | ×     |  |
|---------------------------------------------------|-------------------------------------------------------|-----------------------------------------------------------------------------------------------|-------------------------|--------------|-------|--|
| ← → × ↑ 😤 → Control Pa                            | anel > All Control Panel It                           | ems → Language v Ö                                                                            | Search Control Pan      | iel          | ٩     |  |
| Control Panel Home                                | Change your language preferences                      |                                                                                               |                         |              |       |  |
| Advanced settings<br>Change date, time, or number | You can type in any lang<br>the list that they suppor | uage you add to the list. Windows, apps and web:<br>t.                                        | ites will appear in the | first langua | ge in |  |
| Tormats                                           | Add a language Rem                                    | ove Move up Move down                                                                         |                         |              |       |  |
| Secola                                            | English (United<br>States)                            | Windows display language: Enabled<br>Keyboard layout: US<br>Date, time, and number formatting |                         | Options      |       |  |
| Fonts                                             |                                                       |                                                                                               |                         |              |       |  |
| Location                                          |                                                       |                                                                                               |                         |              |       |  |

Click **OK** to close the Language Preferences dialog box.

With the Internet Options dialog box still open, select the *Advanced* tab. Under the *Accessibility* section, ensure that **Enable Caret Browsing for new windows and tabs** and **Move system caret with focus/selection changes** are cleared.

| Internet                                                                                                    | Options                  |                                                        |                                                         |                                                             |                        | ?             | ×  |  |  |
|----------------------------------------------------------------------------------------------------|--------------------------|--------------------------------------------------------|---------------------------------------------------------|-------------------------------------------------------------|------------------------|---------------|----|--|--|
| General                                                                                                    | Security                 | Privacy                                                | Content                                                 | Connections                                                 | Programs               | Advanc        | ed |  |  |
| General       Security       Privacy       Content       Connections       Programs       Advanced         Settings |                          |                                                        |                                                         |                                                             |                        |               |    |  |  |
| <                                                                                                    | Alway Alway Close Disabl | rs record d<br>unused fo<br>e script de<br>e script de | leveloper c<br>Iders in His<br>bugging (I<br>buaaina (( | onsole messag<br>story and Favo<br>internet Explo<br>Other) | ges<br>orites*<br>rer) | >             |    |  |  |
| *Ta                                                                                                    | kes effect (             | after you                                              | restart you                                             | Ir computer                                                 |                        |               |    |  |  |
| Reset Internet Explorer settings<br>Resets Internet Explorer's settings to their default<br>condition.              |                          |                                                        |                                                         |                                                             |                        |               |    |  |  |
| You should only use this if your browser is in an unusable state.                                                   |                          |                                                        |                                                         |                                                             |                        |               |    |  |  |
| U U                                                                                                    |                          |                                                        | Ok                                                      | с с                                                         | ancel                  | <u>A</u> pply | 1  |  |  |

Under the Security section, ensure that TLS 1.1 and/or TLS 1.2 are selected, and that SSL 3.0 is cleared.

| Internet                | Options                                                                                                    |                                                                                                    |                                                                                                    |                                                                                                    |                                                     | ?                    | ×   |
|-------------------------|----------------------------------------------------------------------------------------------------|----------------------------------------------------------------------------------------------------|----------------------------------------------------------------------------------------------------|----------------------------------------------------------------------------------------------------|-----------------------------------------------------|----------------------|-----|
| General                 | Security                                                                                                    | Privacy                                                                                                    | Content                                                                                                    | Connections                                                                                              | Programs                                            | Advan                | ced |
| Setting                 | s                                                                                                    |                                                                                                    |                                                                                                    |                                                                                                    |                                                     |                      | - ] |
|                         | Enable Enable Enable Enable Enable Send I Use S Use TI Use TI Use TI Use TI Use TI Warn Warn Warn Warn Warn | DOM Sto<br>Enhance<br>Integrat<br>Native XI<br>Windows<br>Do Not Tra<br>SL 3.0<br>LS 1.0<br>LS 1.1<br>LS 1.2<br>about cer<br>if changin<br>if POST su | rage<br>ed Protecter<br>ed Window<br>MLHTTP su<br>s Defender<br>ack request<br>tificate add<br>g between<br>ubmittal is r | d Mode*<br>pport<br>SmartScreen<br>ts to sites you<br>dress mismatch<br>secure and no<br>redirected to a | visit in Inten<br>*<br>t secure mod<br>zone that do | net E<br>de<br>oes n |     |
| <                       |                                                                                                    |                                                                                                    |                                                                                                    |                                                                                                    |                                                     | >                    |     |
| *Ta                     | kes effect a                                                                                                | after you                                                                                                    | restart you                                                                                                    | Ir computer                                                                                              |                                                     |                      |     |
|                         |                                                                                                    |                                                                                                    |                                                                                                    | Restore                                                                                                  | advanced s                                          | ettings              |     |
| Reset I<br>Rese<br>cond | nternet Ex<br>ts Internet<br>lition.                                                                        | plorer set<br>t Explorer                                                                                                    | tings<br>'s settings i                                                                                                    | to their default                                                                                         | Res                                                 | et                   |     |
| You                     | should only                                                                                                 | ruse this i                                                                                                    | f your brov                                                                                                    | vser is in an un                                                                                         | usable state                                        | 2.                   |     |
| 0 2                     | iome <u>setun</u>                                                                                           | <u>qs</u> are ma                                                                                                    | naged by y                                                                                                    | /our system ad                                                                                           | iministrator.                                       |                      |     |
|                         |                                                                                                    |                                                                                                    | OK                                                                                                    | Ca                                                                                                    | ancel                                               | <u>A</u> ppl         | у   |

Click **Apply**. Then, click **OK** to close the Internet Options dialog box.

Restart the browser by closing all open sessions.

ĭh